Aktualizacja musi odbyć się przy zamkniętych programach na wszystkich końcówkach. Przed zainstalowaniem nowej wersji programu należy wykonać kopię zapasową bazy danych oraz całego folderu, w którym znajduje się program KANCELARIA, ponieważ folder ten może zawierać dodatkowe dokumenty dołączone do prowadzonych w programie spraw.

**Po zainstalowaniu nowej wersji będzie konwersja bazy.** Taką konwersję może przeprowadzić TYLKO administrator ADMIN. W przypadku problemów z konwersją prosimy o przywrócenie wersji poprzedniej programu i o kontakt z naszym biurem.

### **UŻYTKOWNICY - UPRAWNIENIA**

Polecenie dostępne w górnym menu ADMINISTRACJA>UŻYTKOWNICY. Wprowadzono nowe uprawnienie – **Właściciel**, które obejmuje uprawnienia administratora oraz dodatkowo możliwość uruchamiania **modułu Statystyki**. Pierwszy raz uprawnienia właściciela nadaje ADMIN lub pracownik o uprawnieniach Administratora. Gdy jest już wprowadzony jeden Właściciel, to tylko on może usuwać, dodawać i edytować dane kolejnego właściciela. **Tylko właściciel może nadawać uprawnienie właściciela innemu pracownikowi.** 

#### Zapamiętaj i zapisz login i hasło pierwszego właściciela i trzymaj je w bezpiecznym miejscu!

| zytkownik:                     |               | Login:            |                         |    |
|--------------------------------|---------------|-------------------|-------------------------|----|
| Karol Paweł Kowalski           |               | KOWAL             |                         |    |
| tasło:                         |               |                   | Data rejestracji hasła: |    |
|                                |               |                   | 02-06-2014              |    |
| Jprawnienia podstawowe         |               |                   | ·                       |    |
| 🔘 Brak                         | Administrator | Pracownik         | Właściciel              | -  |
| Iprawnienia <u>d</u> odatkowe: |               |                   |                         |    |
| Administrowanie baza           | í l           | 💟 Opinie          |                         | 11 |
| 🖉 Klienci/strony               |               | Faktury dodatkowe |                         |    |
| Sprawy                         |               | 📝 Statystyki      |                         |    |
| Czynności                      |               |                   |                         |    |
| Dokumenty                      |               |                   |                         |    |
| Pracownicy                     |               |                   |                         |    |
| 🗹 Windykacja                   |               |                   |                         |    |
| 🗹 Kartoteki                    |               |                   |                         |    |
| 🗹 Lista płac                   |               |                   |                         |    |
| 🗹 Wydruki i eksporty           |               |                   |                         |    |
| Rozliczenia                    |               |                   |                         |    |
| Sekretariat                    |               |                   |                         |    |
| Financo                        |               |                   |                         |    |

#### **Moduł FINANSE**

| KANCELARIA- system obsh          | u <mark>gi b</mark> iu | ira prawne    | go                                              |              |                                            |                         |                    |        |             |           | ▲ _ □ X      |
|----------------------------------|------------------------|---------------|-------------------------------------------------|--------------|--------------------------------------------|-------------------------|--------------------|--------|-------------|-----------|--------------|
| Plik Edycja Widok Rozliczenia Fa | aktury                 | Opcje Admi    | nistracja Nar                                   | zędzia Pomoc |                                            |                         |                    |        |             |           |              |
| <b>!! •</b> • • • • • • • • •    |                        | 8             | 0                                               |              |                                            |                         |                    |        |             |           |              |
| 🔮 Ucz. postępow./dostawcy        | Reje                   | str faktur    |                                                 |              |                                            |                         |                    |        |             |           | ×            |
| §§ Repertorium                   | Klient                 | :             |                                                 |              |                                            |                         |                    |        |             |           |              |
| 🔁 Czynności                      |                        |               |                                                 |              | - <u>82</u>                                | Przywróć                | niesiąc:           |        |             | Wyczyść   |              |
| Dokumenty                        | 9                      | Wstaw         | z czynnościami wykonanymi w wybranym miesiącu i |              |                                            | wypełnianie<br>domyślne | faktury Rol        | Rok:   | 2014        | -         | Wyczysc      |
| 🍪 Windykacja                     | TIO                    | Turo          | Korokta                                         | Nr. Esktury  | Data wykonania uchuci                      | Data www.stawionia      | Nabanaca           | Waluta | Wart potto  | Wart VAT  | Wart brutto  |
| Pracownicy                       | · · · ·                | тур           | NUIENLA                                         | NI. IAKUIY   | Data wykonania usługi                      | Data wystawieriia       | Nabywca            | valuta | Wart. Hetto | Wart. VAI | Wart. Diutto |
| 10 Lista płac                    | . —                    | 110           |                                                 |              |                                            |                         | 10                 | 107    | No.         |           |              |
| 🛃 Kartoteki                      | Į                      |               |                                                 |              |                                            |                         |                    |        |             |           |              |
| 🕤 Sekretariat                    | Į                      |               |                                                 |              |                                            |                         |                    |        |             |           |              |
| Enanse                           | J                      |               |                                                 |              |                                            |                         |                    |        |             |           |              |
| Rejestr faktur własnych          |                        |               |                                                 |              |                                            |                         |                    |        |             |           |              |
| Dokumenty kosztowe               |                        |               |                                                 |              |                                            |                         |                    |        |             |           |              |
| 7777 Rejestr płatności           |                        |               |                                                 |              |                                            |                         |                    |        |             |           |              |
| 🔁 Klasyfikacja faktur            |                        |               |                                                 |              |                                            |                         |                    |        |             |           |              |
| Stawki VAT                       |                        |               |                                                 |              |                                            |                         |                    |        |             |           |              |
| Jm Jednostki miary               |                        |               |                                                 |              |                                            |                         |                    |        |             |           |              |
| Forma płatności                  |                        |               |                                                 |              |                                            |                         |                    |        |             |           |              |
| 7 Terminy płatności              | 4                      |               |                                                 |              |                                            |                         |                    |        |             |           | Þ            |
| € Waluty                         |                        |               |                                                 |              |                                            |                         |                    |        |             |           |              |
| 🅙 <u>Statystyki</u>              | Szuka                  | aj wg numeru: | C Krajo                                         | ystkie       | aktury 📄 Zapłacone<br>prekty 📄 Niezapłacon | e Waluta:               | tury i ich korekty | Grup   | a:          |           | <b>*</b>     |
| Dpinie i ekspertyzy              |                        | . Î. Î.       | I co I e I                                      |              |                                            |                         |                    |        |             |           | 0.           |
| (?) Pomoc                        | M                      |               | K7 +                                            |              | Drukuj                                     | Eksportuj               | Rodzaj faktur:     |        |             | <b>*</b>  | Pomoc        |
| Użytkownik: Karol Paweł Kowalski |                        |               |                                                 |              |                                            |                         |                    |        |             |           |              |

W module **FINANSE** Wprowadzono opcję **STATYSTYKI**. Opcja ta jest widoczna tylko wtedy, gdy zalogowany użytkownik ma uprawnienia **Właściciela**.

Kliknięcie lewym przyciskiem myszki na **STATYSTYKI** wywołuje nowe okno, w którym można wykonać różne analizy:

- zestawienia przychodów, kosztów i dochodu z klientów latami;
- zestawienia przychodów, kosztów i dochodu z klientów miesiącami;
- zestawienia przychodów, kosztów i dochodu z pracowników;
- zestawienia przychodów, kosztów i dochodu ze spraw

Zestawienia mogą uwzględniać lub nie będą uwzględniać wprowadzonych do programu kosztów ogólnych, które mogą być prezentowane w osobnych wierszach, dla każdego klienta po równo lub dla każdego klienta proporcjonalnie do sprzedaży.

| = Staty      | vstyki                                                |                                       |                                                                                                    |                         |                      |                  |                 |                                                      | _ =                   |    |
|--------------|-------------------------------------------------------|---------------------------------------|----------------------------------------------------------------------------------------------------|-------------------------|----------------------|------------------|-----------------|------------------------------------------------------|-----------------------|----|
| Rol<br>C Lat | k 2014<br>a Od: 2014                                  | <ul><li>Do: 2014</li></ul>            | Ŧ                                                                                                    |                         |                      |                  |                 |                                                      |                       |    |
| Przycho      | ody, koszty, dochód z                                 | klientów latami Przycho               | dy, koszty i dochód z klientów mi                                                                    | esiącami P              | rzychody, k          | oszty i dochó    | d z pracowników | <ul> <li>Przychody, koszty, dochód ze spi</li> </ul> | aw                    |    |
|              | Grupuj według<br>y lat i klientów<br>y klientów i lat | Koszty ogólne<br>Nie pokazuj<br>Pokaż | Pokaż koszty (<br>jako osobne wiersze<br>dla każego klienta po równo<br>dla każego klienta proporcjo | ogólne<br>malnie do spr | zedaży               | Rozwiń wszystkie |                 |                                                      | Wykonaj<br>obliczenia |    |
| estawie      | nie za 2014 rok                                       |                                       |                                                                                                    |                         |                      |                  |                 |                                                      |                       |    |
| lok          | Symbol klienta                                        | Przychód z fa                         | ktur (Przychód obl. z czynn.)                                                                        | Koszty<br>zakupu        | Koszty<br>pracy obl. | Koszty<br>ogólne | Dochód          |                                                      |                       |    |
| 2014         |                                                       | 51 900                                | ),00 653,33                                                                                          | 1 100,00                | 86,67                | 4850,00          | 45 863,33       |                                                      |                       |    |
|              | Koszty ogólne                                         | (                                     | 0,00 0,00                                                                                            | 0,00                    | 0,00                 | 4850,00          | - 4 850,00      |                                                      |                       |    |
|              | ADAX                                                  | 46 000                                | ),00                                                                                                 | 0,00                    | 86,67                | 0,00             | 45 913,33       |                                                      |                       |    |
|              | AMEREX                                                | 5 900                                 | ),00 0,00                                                                                            | 1 100,00                | 0,00                 | 0,00             | 4 800,00        |                                                      |                       |    |
|              |                                                       | 51 900                                | 0,00 653,33                                                                                          | 1 100,00                | 86,67                | 4 850,00         | 45 863,33       |                                                      |                       |    |
|              | Prukuj 📄 📑 Expo                                       | rtuj do pliku CSV                     |                                                                                                    |                         |                      |                  |                 |                                                      | 🧷 Pomo                | эс |

| Statystyki                                      |                        |                                              |                              |                     |                               |                |                    | - =        |
|-------------------------------------------------|------------------------|----------------------------------------------|------------------------------|---------------------|-------------------------------|----------------|--------------------|------------|
| Rok 2014                                        | <u> </u>               |                                              |                              |                     |                               |                |                    |            |
| C Lata Od: 2014                                 | ▼ Do; 2014             | *                                            |                              |                     |                               |                |                    |            |
| Przychody, koszty, dochód z l                   | klientów latami Przych | ody, koszty i dochód z klientóv              | v miesiącami Przy            | chody, koszty i doc | chód z pracownikó             | w Przychody, k | oszty, dochód ze s | praw       |
| Grupuj według Koszty ogólne Pokaż koszty ogólne |                        |                                              |                              |                     |                               |                |                    | -          |
| 🍥 wg miesięcy i klientów                        | Nie pokazuj            | jako osobne wiersze dla każego klienta po ró | wno                          | Roz                 | zwiń wszystkie                |                |                    | Wykonaj    |
| wg klientów i miesięcy                          | 🔘 Pokaż                | 💮 dla każego klienta propo                   | orcjonalnie do sprzed        | aży                 |                               |                |                    | obliczenia |
| estawienie za 2014 rok                          |                        |                                              |                              |                     |                               |                |                    |            |
| ymbol klienta                                   | Miesiąc                | Przychód z faktur                            | Przychód obl. z<br>czynności | Koszty zakupu       | Koszty pracy<br>obl. z czynn. | Koszty ogólne  | Dochód             |            |
| ADAX                                            |                        | 46 000,00                                    | 653,33                       | 0,00                | 86,67                         | 0,00           | 45 913,33          |            |
|                                                 | 01 - styczeń           | 0,00                                         | 653,33                       | 0,00                | 86,67                         | 0,00           | - 86,67            |            |
|                                                 | 03 - marzec            | 46 000,00                                    | 0,00                         | 0,00                | 0,00                          | 0,00           | 46 000,00          |            |
| AMEREX                                          |                        | 5 900,00                                     | 0,00                         | 1 100,00            | 0,00                          | 0,00           | 4800,00            |            |
|                                                 | 01 - styczeń           | 4 900,00                                     | 0,00                         | 1 100,00            | 0,00                          | 0,00           | 3 800,00           |            |
|                                                 | I.                     | 51 900,00                                    | 653,33                       | 1 100,00            | 86,67                         | 0,00           | 50 713,33          |            |
|                                                 |                        | Uwaga! Przychody i kos                       | ty pracy wyliczane s         | ą z wartości wykor  | nanych czynności.             |                |                    |            |
| 🚔 Drukuj 📄 Expor                                | tuj do pliku CSV       |                                              |                              |                     |                               |                |                    | Pomoc      |

| = Statys        | tyki                                                                                                    |                                 |                                   |                       |                         |                       | _ = x   |  |  |  |  |
|-----------------|----------------------------------------------------------------------------------------------------|---------------------------------|-----------------------------------|-----------------------|-------------------------|-----------------------|---------|--|--|--|--|
| 💿 Rok<br>🔘 Lata |                                                                                                    |                                 |                                   |                       |                         |                       |         |  |  |  |  |
| Przychod        | Przychody, koszty, dochód z klientów latami Przychody, koszty i dochód z klientów miesiącami Przychody, koszty i dochód z pracowników Przychody, koszty, dochód ze spraw |                                 |                                   |                       |                         |                       |         |  |  |  |  |
| i wg ka<br>wg p | Grupuj według       (w wg lat i pracowników       (w gracowników i lat                                                                                                   |                                 |                                   |                       |                         |                       |         |  |  |  |  |
| Rok             | Miesiąc                                                                                                    | Pracownik                       | Przychód obl. z czynnośc          | i Koszty pracy        | Dochód                  |                       |         |  |  |  |  |
|                 |                                                                                                    |                                 |                                   | obl.z czynności       |                         |                       |         |  |  |  |  |
| 2014            | _                                                                                                    |                                 | 653,33                            | 86,67                 | 566,66                  |                       |         |  |  |  |  |
|                 | - 01 - styczeń                                                                                                    |                                 | 653,33                            | 86,67                 | 566,66                  |                       |         |  |  |  |  |
|                 |                                                                                                    | Michalska Anna                  | 653,33                            | 86,67                 | 566,66                  |                       |         |  |  |  |  |
|                 |                                                                                                    |                                 | 653,33                            | 86,67                 | 566,66                  |                       |         |  |  |  |  |
|                 |                                                                                                    | Uwaga! Przychody i koszty pracy | wyliczane są z wartości wykonanyc | h czynności niezależr | nie od tego czy były oz | maczone "Do faktury". |         |  |  |  |  |
| Dru             | ukuj 📄 Exportuj                                                                                                    | do pliku CSV                    |                                   |                       |                         |                       | 🥐 Pomoc |  |  |  |  |

| Staty:   | 2014<br>a Od: 2014                         | ▼<br>▼ Do: 2014                    | Ŧ                                                            |                 |                                 |                                    | _ =                   |
|----------|--------------------------------------------|------------------------------------|--------------------------------------------------------------|-----------------|---------------------------------|------------------------------------|-----------------------|
| Przychoc | dy, koszty, dochód z                       | klientów latami Przychody,         | koszty i dochód z klientów miesiącami                        | Przychody, ł    | coszty i dochód z pracowników   | Przychody, koszty, dochód ze spraw |                       |
| G<br>wg  | rupuj według<br>lat i spraw<br>spraw i lat | wszystkie klientów rozliczanych go | Pokaż sprawy<br>klientów rozliczanych<br>dzinowo jednorazowe | ryczałtowo      | Rozwiń wszystkie                |                                    | Wykonaj<br>obliczenia |
| ok<br>ok | Miesiąc                                    | Sprawa                             | Przychód oblicz, z                                           | Koszty prac     | y Dochód                        |                                    |                       |
| 2014     | 95                                         | 15                                 | 653,33                                                       | 86,6            | 566,66                          |                                    |                       |
|          | - 01 - styczeń                             |                                    | 653,33                                                       | 86,6            | 566,66                          |                                    |                       |
|          |                                            | ADAX-4/2008                        | 653,33                                                       | 86,6            | 57 566,66                       |                                    |                       |
|          |                                            |                                    | 653,33                                                       | 86,6            | 566,66                          |                                    |                       |
|          |                                            | Uwaga! Przychody i koszty s        | praw wyliczane są na podstawie wyko                          | onanych czynnoś | ci (niezależnie od tego czy był | y oznaczone "Do faktury").         |                       |
| ) Dr     | ukuj 📄 Expo                                | rtuj do pliku CSV                  |                                                              |                 |                                 |                                    | Pomoc                 |

Wykonanie obliczeń z uwzględnieniem kosztów ogólnych w zestawieniach z uwagi na bardziej skomplikowany proces obliczeniowy może potrwać dłużej.

### Zakładka DOKUMENTY KOSZTOWE

Wprowadzano możliwość rejestracji kosztu jako kosztu ogólnego, czyli kosztu nie przypisanego ani do klienta ani do sprawy. W oknie danych kosztu należy zaznaczyć opcję Koszt ogólny.

| KANCELARIA- system obsh          | ıgi biu | ira prawneg    | D              |                          |                          |               |                |                | *                 | _ = x      |
|----------------------------------|---------|----------------|----------------|--------------------------|--------------------------|---------------|----------------|----------------|-------------------|------------|
| Plik Edycja Widok Rozliczenia D  | okument | t kosztowy Opo | rje Administra | cja Narzędzia            | Pomoc                    |               |                |                |                   |            |
| ‼ 🛃 😫 🍄 🦚 📲 🔮                    | 2       | S 🖻 🛛          | l.             |                          |                          |               |                |                |                   |            |
| 🔮 Ucz. postępow./dostawcy        | Reje    | estr dokument  | tów kosztowy   | /ch                      |                          |               |                |                |                   | ×          |
| §§ Repertorium                   | Miesi   | ąc:            | Rok:           | Dost                     | awca:                    |               |                |                |                   |            |
| 🛃 Czynności                      | maj     | (              | - 2014         |                          |                          | - 1           | 12             | Pokaż do       | kumenty           | Wyczyść    |
| Dokumenty                        |         | No             | Data           | Data at a second         | Deathered                |               | MALLA MAT      | 101-10 Bar 46- | Marcha and Income | De sue las |
| 🔏 Windykacja                     | тр      | Numer dokum.   | wystawienia    | Data otrzymania          | Dostawca                 | wart, netto   | Wart. VAI      | wart. brutto   | Kwota wpłacona    | Do zaprat- |
| Recownicy                        |         | 54             | 12-05-2014     | 12-05-2014               | DOSTAWCA - PAPIER        | 300,00        | 69,00          | 369,00         | 369,00            |            |
| Lista płac                       | 2       | 2 43           | 02-05-2014     | 02-05-2014               | DOSTAWCA - PAPIER        | 200,00        | 46,00          | 246,00         | 246,00            |            |
| 📑 Kartoteki                      | -       | 3 32           | 01-05-2014     | 01-05-2014               | DOSTAWCA - PAPIER        | 600.00        | 138.00         | 738.00         | 738.00            |            |
| 🖰 Sekretariat                    |         |                |                | - Constanting (Constant) |                          |               | V              |                | 1.000             |            |
| Einanse Finanse                  |         |                |                |                          |                          |               |                |                |                   |            |
| Z Rejestr faktur własnych        |         |                |                |                          |                          |               |                |                |                   |            |
| 21 Dokumenty kosztowe            |         |                |                |                          |                          |               |                |                |                   |            |
| Rejestr płatności                |         |                |                |                          |                          |               |                |                |                   |            |
|                                  |         |                |                |                          |                          |               |                |                |                   |            |
| 🔁 Klasyfikacja faktur            |         |                |                |                          |                          |               |                |                |                   |            |
| Stawki VAT                       |         |                |                |                          |                          |               |                |                |                   |            |
| Jednostki miary                  |         |                |                |                          |                          |               |                |                |                   |            |
| 🕖 Forma płatności                |         |                |                |                          |                          |               |                |                |                   |            |
| Terminy płatności                |         |                |                |                          |                          |               |                |                |                   |            |
| € Waluty                         |         |                |                |                          |                          |               |                |                |                   | -          |
| Chatachdi                        |         |                |                |                          |                          |               |                |                |                   |            |
| SIGLYSLYN                        |         |                |                |                          |                          | 1100,00       | 253,00         | 1353,00        | 1353,00           |            |
|                                  | Szuka   | ij wg<br>ru:   | 0              | Dostawcy 🔘 K             | ancelarie współpracujące | e 💿 Wszystkie |                |                | ana w             | lyszukaj   |
| Opinie i ekspertyzy              |         | < <b>F H</b>   | +              | e Druku                  | i Ksportui               | Wyróżniaj d   | okumenty nieza | nłacone        | C                 | 2) Pomoc   |
|                                  |         |                |                |                          |                          |               |                |                |                   | ······     |
| Użytkownik: Karol Paweł Kowalski |         |                |                |                          |                          |               |                |                |                   |            |

| 23/2014                           | 29-05-2014              | 29-05-2014       |  |  |  |  |
|-----------------------------------|-------------------------|------------------|--|--|--|--|
| D KOGO: 🔘 Dostawca                | 💮 Kancelaria współpraci | ująca            |  |  |  |  |
| ostawca:                          | Nazwa:                  | Nazwa:           |  |  |  |  |
| OSTAWCA - PAPIER 🛛 👻 📟            | Hurtownia Papieru S.C.  |                  |  |  |  |  |
| ejscowość:                        |                         |                  |  |  |  |  |
| Vatrszawa                         |                         |                  |  |  |  |  |
| od: Ulica, nr domu i lok:         | Kraj:                   | NIP:             |  |  |  |  |
| 13-434 Papiernicza 2              | POLSKA                  | 7654321345       |  |  |  |  |
| sprawa:                           | Wartość brutto:         | ▼ S              |  |  |  |  |
|                                   | 207 E0                  | Waluta.          |  |  |  |  |
| 230,00 37,30                      | 307,50                  | PLIN             |  |  |  |  |
| pis dokumentu:                    |                         |                  |  |  |  |  |
| apier na pou zeby kancelani       |                         |                  |  |  |  |  |
| orma płatności: Termin płatności: | Kwota wpłacona          | a: Data zapłaty: |  |  |  |  |
| karta płatnicza 💌 29-05-2014      |                         | 0,00             |  |  |  |  |

Te dotychczas wprowadzone do programu koszty, które nie mają wprowadzonego klienta i sprawy będą traktowane właśnie jako koszty ogólne ogólne. Zestawienie wprowadzonych kosztów można wydrukować.

| 🗩 Podgl     | ąd wydrul | ku      |                   |                                |                   |                                |                |            |            | A _ | = x |
|-------------|-----------|---------|-------------------|--------------------------------|-------------------|--------------------------------|----------------|------------|------------|-----|-----|
| M 4         | D M       |         |                   |                                |                   |                                |                |            |            |     |     |
|             | (3        | ATRE \$ | S.C. A.Karczmarew | icz, A.Michalak                | Lista fa          | <b>ktur koszto</b><br>maj 2014 | wych           | 29-06-2014 |            |     | 4   |
|             |           | Lp      | Numer faktury     | Data w ystaw .<br>Data otrzym. | Kontrahent        |                                | Wartość brutto | Zapłacono  | Do zapłaty |     |     |
|             |           | 1       | 23/2014           | 29-05-2014<br>29-05-2014       | DOSTAWCA - PAPIER |                                | 307,50         |            | 307,50 PLN |     |     |
|             |           | 2       | 54                | 12-05-2014<br>12-05-2014       | DOSTAWCA - PAPIER |                                | 369,00         | 369,00     | PLN        |     |     |
|             |           | 3       | 43                | 02-05-2014<br>02-05-2014       | DOSTAWCA - PAPIER |                                | 246,00         | 246,00     | PLN        |     |     |
|             |           | 4       | 32                | 01-05-2014<br>01-05-2014       | DOSTAWCA - PAPIER |                                | 738,00         | 738,00     | PLN        |     |     |
|             |           |         |                   |                                |                   | Razem:                         | 1660,50        | 1353,00    | 307,50 PLN |     | -   |
| Strona: 1/1 |           |         |                   |                                |                   |                                |                |            |            |     |     |

W oknie wyszukiwania dokumentów kosztowych - przycisk **WYSZUKAJ** -można zaznaczyć opcję Koszty ogólne, aby znaleźć pozycje tylko kosztów ogólnych.

|                                                                       | Typ kosztu                                                  |                                  |
|-----------------------------------------------------------------------|-------------------------------------------------------------|----------------------------------|
| 🗊 wszystkie                                                           | koszty ogólne                                               | 🔘 koszty klientów                |
| dient:                                                                |                                                             | 😫 🕅 Tylko sprawy bieżące         |
| Sprawa:                                                               |                                                             | - 60                             |
| OD KOGO: 🔘 Dosta<br>Dostawca:                                         | wca 🔘 Kancelaria współpracuji                               | ąca 💿 Wszyscy                    |
| OD KOGO: () Dosta<br>Dostawca:<br>ta wystawienia dokuma               | wca 🔘 Kancelaria współpracuja<br>entu:                      | ąca ⊚ Wszyscy<br>▼ SS<br>Wyczyść |
| OD KOGO: O Dosta<br>Dostawca:<br>Ita wystawienia dokuma<br>roku 👻 20: | wca 🔘 Kancelaria współpracuji<br>entu:<br>14 💌              | ąca  Wszyscy                     |
| OD KOGO: (©) Dosta<br>Dostawca:<br>Ita wystawienia dokume<br>roku     | wca 🔘 Kancelaria współpracuja<br>entu:<br>14 🔹<br>Dokumenty | aca  Wszyscy  Wyczyść            |

### Moduł FINANSE - REJESTR FAKTUR WŁASNYCH

W module **FINANSE** - **REJESTR FAKTUR WŁASNYCH w**prowadzono możliwość zapisu faktury w formacie PDF w katalogu, który wprowadzany jest w opcjach lokalnych na karcie **OGÓLNE**. Nazwa pliku PDF składa się z symbolu klienta, numeru faktury i daty faktury oraz oznaczenia **O** - dla oryginału i K - dla kopii. Jeśli z fakturą ma być drukowane rozliczenie, to ono również zostanie wygenerowane w PDF. Faktura PDF może zostać wysłana do klienta jako e-faktura. W ustawieniach programu **OPCJE PROGRAMU LOKALNE** na karcie **OGÓLNE** wprowadzano pole do wpisania katalogu, w którym będą zapisywane faktury w formacie PDF.

| Pik Edycja Wjdok Bozliczenia Faktury Opcje Administracja Marzędzia Pomoc         I Ozoje programu globalne         Opcje programu globalne         Opcje programu globalne         Opcje programu globalne         Opcje programu globalne         Opcje programu globalne         Opcje programu globalne         Opcje programu globalne         Opcje programu globalne         Opcje faktur         Klenti Styl okien         Władykacja         Władykacja         Władykacja         W Lato pole         Kartoteki         Ogólne         Edytor tekstów/Arkusz kalkulacyjny         Położenie pliku opcji użytkownika         Ścieżka do plików z ustawieniami użytkownika:         C: Users/Anita /AppData /Atre/Kancelaria /         Ścieżka do folderu wspólnego dla wszystkich użytkowników komputera:         C: /ProgramData/Atre/Kancelaria /                                                                                                    |
|----------------------------------------------------------------------------------------------------|
| Image: Start Start Star               |
| Opcje programu lokalne       Opcje programu lokalne         Opcje faktur       Opcje faktur         Sk Czynności       Dokumenty         Władykacja       V to kien         Pracownicy       Vstaw         Ista płac       Ogólne         Edytor tekstów/Arkusz kalkulacyjny       Położenie pliku opcji użytkownika         Ścieżka do plików z ustawieniami użytkownika:       C: Users/Anita /AppData /Roaming /Atre/Kancelaria / Scieżka do folderu wspólnego dla wszystkich użytkowników komputera:         Imase       Kolory stanów spraw                                                                                                    |
| Sign Repertorium       Pracownicy         Sign Repertorium       Styl okien         Sign Repertorium       Styl okien         Sign Repertorium       Styl okien         Sign Repertorium       Styl okien         Sign Repertorium       Styl okien         Sign Repertorium       Styl okien         Sign Repertorium       Styl okien         Sign Repertorium       Styl okien         Sign Repertorium       Styl okien         Sign Repertorium       Styl okien         Sign Repertorium       Kolpry stanów spraw.                                                                                                    |
|                                                                                                    |
| Opic       Ogólne         Image: Severariat       Image: Severariat         Image: Severariat       Image: Severariat <td< th=""></td<>                                                                                                    |
| Windykacja       W Lp Typ Korekta Nr         Pracownicy       V Lp Typ Korekta Nr         Edytor tekstów/Arkusz kalkulacyjny       Położenie pliku opcji użytkownika         Edytor tekstów/Arkusz kalkulacyjny       Położenie pliku opcji użytkownika         Skretariat       C: Users/Anita (AppData (Roaming VAtre (Kancelaria \<br>Ścieżka do folderu wspólnego dla wszystkich użytkowników komputera:         Imase       Kolory stanów spraw                                                                                                    |
| Pracownicy       P       p       pyp       Korekta       Nr         Edytor tekstów/Arkusz kalkulacyjny       Edytor tekstów/Arkusz kalkulacyjny       Położenie pliku opcji użytkownika         Skartoteki       Terminarz-kalendarz       Ścieżka do plików z ustawieniami użytkownika:         D skretariat       Komunikaty o zapisie danych       Ścieżka do folderu wspólnego dla wszystkich użytkowników komputera:         Image:       Kolory stanów spraw       C: \ProgramData\Atre\Kancelaria\                                                                                                    |
| Itista plac       Ect you concerning with a point of point of                         |
| Scieżka do Djików z ustawieniami użytkównika:       D Sekretariat       Eminarse       Komunikaty o zapisie danych       Scieżka do folderu wspólnego dla wszystkich użytkowników komputera:       C: \ProgramData\Atre\Kancelaria \       Scieżka do folderu wspólnego dla wszystkich użytkowników komputera:       C: \ProgramData\Atre\Kancelaria \                                                                                                    |
| Image: Selvetariat       Komunikaty o zapisie danych       C. pose s ymine yopoda yopining yoe yanceana yo         Image: Selvetariat       Komunikaty o zapisie danych       Ścieżka do folderu wspólnego dla wszystkich użytkowników komputera:         Image: Selvet feltur własnych       Kolory stanów spraw       C: /programData \Atre\Kancelaria \                                                                                                    |
| Image: Subject factor wasponicy of a wszystych dzystych dz |
| Reject faktur wasnuch                                                                                                    |
|                                                                                                    |
| Zi Dokumenty kosztowe Reset ustawień formularzy                                                                                                    |
| TIZE Rejestr platności Scieżka do faktur zapisanych w PDF                                                                                                    |
| E:\Faktury\2014                                                                                                    |
| Stawk VAT Server Firebird                                                                                                    |
| Wyłącz uruchamianie serwera przez program                                                                                                    |
| Uruchamianie serwera przez program jest wyłaczone!                                                                                                    |
| 2 Forma platności Uwaga!                                                                                                    |
| 7 Terminy platności                                                                                                    |
| Ge Waluty     Get Waluty                                                                                                    |
| 🖉 Statystyki Szukaj wg numeru: 🔘 Krajowe W niektórych przypadkach takie działanie jest niewskazane i wtedy należy opcję tę zaznacz                                                                                                    |
| Gdy serwer nie jest uruchomiony, Kancelaria nie wystartuje i wyświetli komunikat o konieczności recznego uruchomienia serwera.                                                                                                    |
| Wszysk     Wszysk                                                                                                    |
|                                                                                                    |
| Użytkownik: Karol Paweł Kowalski                                                                                                    |

Plik PDF jest generowany z okna drukowania faktury kliknięciem przycisku ZAPISZ W PDF.

| 📕 Dane fa            | ktury - edycja           |                      |                |           |                                                        | _ x                                                                                                    |
|----------------------|--------------------------|----------------------|----------------|-----------|--------------------------------------------------------|----------------------------------------------------------------------------------------------------|
| Typ faktury:         | Faktura VAT              | FAKTURA VAT          | FV 8           | /04/2014  | Data<br>wystaw.:                                       | 03-04-2014 Data wykonania 03-04-2014 03-04-2014                                                                                                    |
| NABYWCA:             | AMEREX                   |                      |                | Nazwa:    | AMEREX Sp. z o.o. Zakład<br>K.Kowalski, M.Jankowski, A | ład Pracy Chronionej, Przedsiębiorstwo Prywatne<br>ki. A. Zjelonodórska i Wspólnicy                                                                                                    |
| Adres:               | Warszawa                 |                      |                |           |                                                        |                                                                                                    |
|                      | 00-950 Mio               | dowa 22 lok. 23      |                | Kraj:     | POLSKA                                                 | X Drukuj fakturę X                                                                                                    |
| Waluta:              | Rabat:                   | Forma płatności:     | Termin p       | łatności: | Data płatności:                                        | Drukarka:                                                                                                    |
| PLN 🔻                | 0 %                      | przelew              | ▼ 30 dni       |           | 03-05-2014                                             | Drukarka: EPSON L355 Series                                                                                                    |
| Rozliczen            | ie za okres od 0         | 1-01-2012 do 31-     | 12-2012        |           |                                                        | Esktura korekta                                                                                                    |
| Lp Na                | zwa                      |                      |                |           |                                                        |                                                                                                    |
| ▶ 1 Us               | ługi prawne świadc       | zone zgodnie z umo   | wą             |           |                                                        | Faktura pierwotna     Cruginał     Konja                                                                                                    |
|                      |                          |                      |                |           |                                                        | O Duplikat z dn.                                                                                                    |
|                      |                          |                      |                |           |                                                        | · · · · · · · · · · · · · · · · · · ·                                                                                                    |
|                      |                          |                      |                |           |                                                        | 🕅 Drukuj logo                                                                                                    |
|                      |                          |                      |                |           |                                                        | Umieść na wydruku faktury informację o okresie rozliczenia Rozliczenie                                                                                                    |
|                      |                          |                      |                |           |                                                        | Do wydruku faktury dołącz rozliczenie dla klienta dla klienta                                                                                                    |
| H A                  | • • -                    | · • • •              |                | Uw        | agi dodatkowe                                          | Rozliczenie w dwóch egzemplarzach                                                                                                    |
| Osoba upor           | ważniona do odbior       | u fakturur           | Eakture wyst:  | annik.    | w tym                                                  | ym Do wydruku faktury dołącz wydruk adresu korespondencyjnego                                                                                                    |
| Jakub Kow            | valski                   |                      | Anna Beata I   | Michalska |                                                        |                                                                                                    |
|                      |                          |                      |                |           |                                                        |                                                                                                    |
| Ro Płatr             | ności 📃 ∑ Ro             | ozliczenie płatności | 4. <sup></sup> |           |                                                        | Zapisz w PDF 🖉 Podgląd 😭 Drukuj 🧐 Anuluj                                                                                                    |
| <u>3</u> .Faktura sp | orzedaży 4 <u>.</u> Klas | yfikacja             |                |           |                                                        |                                                                                                    |
| ? Pomoc              | : Kalku                  | lator                |                |           |                                                        | Carlandi Carlandi Car |

Lista plików faktur w zadeklarowanym folderze na dysku:

| Plik Narzędzia główne Udostę | pnianie Widok                    |                             |                 |                        | ~ |
|------------------------------|----------------------------------|-----------------------------|-----------------|------------------------|---|
| 🖻 🄄 🔻 🏌 퉬 E:\Faktury\2014    |                                  |                             | < >             | Przeszukaj: 15-03-2014 | 3 |
| 🛠 Ulubione                   | Nazwa                            | Data modyfikacji            | Тур             | Rozmiar                |   |
| 🔄 Ostatnie miejsca           | AMEREX_FV_8_04_2014_K.pdf        | 2014-06-29 13:31            | Adobe Acrobat D | 7 KB                   |   |
| 🐌 Pobrane                    | AMEREX FV 8 04 2014 O.pdf        | 2014-06-29 13:31            | Adobe Acrobat D | <u>7 KB</u>            |   |
| Pulpit                       | AMEREX_FV_3_01_2014_K.pdf        | 2014 06 00 12:02            | Adobe Acrobat D | 7 KB                   |   |
|                              | AMEREX_FV_3_01_2014_O.pc Rozmian | : 6,87 KB                   | Adobe Acrobat D | 7 KB                   |   |
| Pulpit                       | AMEREX_FVK_2_01_2014_0.p Data mo | dyfikacji: 2014-06-29 13:31 | Adobe Acrobat D | 8 KB                   |   |
| 🔀 Anita                      | AMEREX_FVK_1_01_2014_O.pdf       | 2014-06-03 09:57            | Adobe Acrobat D | 8 KB                   |   |
| 🖳 Ten komputer               | 1 AMEREX_FV_8_04_2014_CZ.pdf     | 2014-06-03 09:56            | Adobe Acrobat D | 5 KB                   |   |
| Dokumenty                    | AMEREX_FV_4_01_2014_CZ.pdf       | 2014-06-03 09:56            | Adobe Acrobat D | 5 KB                   |   |
| 🚺 Muzyka                     | 🔁 AMEREX_FV_4_01_2014_0.pdf      | 2014-06-03 09:56            | Adobe Acrobat D | 7 KB                   |   |
| 崖 Obrazy                     | AMEREX_FV_6_01_2014_0.pdf        | 2014-06-03 09:55            | Adobe Acrobat D | 7 KB                   |   |
| 📕 Pobrane                    | ADAX_FV_7_03_2014_O.pdf          | 2014-06-03 09:49            | Adobe Acrobat D | 7 KB                   |   |
| 📔 Pulpit                     | AMEREX_FV_2_01_2014_0.pdf        | 2014-06-03 09:48            | Adobe Acrobat D | 7 KB                   |   |
| 📕 Wideo                      | 🔁 AMEREX_FV_1_01_2014_O.pdf      | 2014-06-03 09:47            | Adobe Acrobat D | 7 KB                   |   |
| 📥 OS (C:)                    | AMEREX_FV_4_01_2014_K.pdf        | 2014-06-02 15:27            | Adobe Acrobat D | 7 KB                   |   |
| 🏭 Stacja dysków DVD RW (D:)  | AMEREX_FVK_1_01_2014_K.pdf       | 2014-06-02 15:25            | Adobe Acrobat D | 8 KB                   |   |
| DATA (E:)                    | AMEREX_FV_1_01_2014_K.pdf        | 2014-06-02 15:25            | Adobe Acrobat D | 7 KB                   |   |
| 🚝 Biblioteki 💙               | TADAY EV 7 03 2014 K ndf         | 2014-06-02 15-24            | Adobe Acrobet D | 7 KR                   |   |

Wprowadzono także możliwość seryjnego wydruku faktur na drukarce oraz automatycznego mailingu. Odpowiednie polecenie znajduje się w menu podręcznym i w menu górnym FAKTURY, gdy na ekranie wyświetlony jest rejestr faktur.

| KANCELARIA- system ob                                                                                                    | sługi biura prawi | iego                    | 1. a                   |                         |             |              |               |                 |                   | А         | _ = x        |
|----------------------------------------------------------------------------------------------------|-------------------|-------------------------|------------------------|-------------------------|-------------|--------------|---------------|-----------------|-------------------|-----------|--------------|
| Plik Edycja Widok Rozliczenia                                                                                                    | Eaktury Opcje Ad  | ministracja <u>N</u> ai | rzędzia Po <u>m</u> oc |                         |             |              |               |                 |                   |           |              |
|                                                                                                    | Ekanertui         |                         |                        |                         |             |              |               |                 |                   |           |              |
| 🔮 Ucz. postępow./dostawcy                                                                                                    | Eksportuj         |                         | _                      |                         |             |              |               |                 |                   |           | X            |
| §§ Repertorium                                                                                                    | Pokaż wszystkie   |                         |                        |                         |             | 0            |               |                 |                   |           |              |
| 🔣 Czynności                                                                                                    | Wydruk seryjny    | faktur                  |                        | - <u>92</u>             | Przywróć    | Z            |               | Miesiąc:        |                   |           |              |
| Dokumenty                                                                                                    | Opcje faktur      |                         | wykonanymi w w         | vybranym miesiacu i 🗶   | wypełnianie | Wyś          | wietl<br>tury | Rok:            | 2014 -            |           | Wyczyść      |
| 🌏 Windykacja                                                                                                    | klientow          |                         |                        | () or any in micoiqca i | domysine    | 0.279        | <u></u>       |                 | 2011              |           |              |
| Pracownicy                                                                                                    | ▼ Lp Тур          | Korekta                 | Nr. faktury            | Data wykonania usługi   | Data wysta  | Naby         | wca           | Waluta          | Wart. netto       | Wart. VAT | Wart. brutte |
| 🕅 Lista płac                                                                                                    | 1 FV              |                         | FV 8/04/2014           | 03-04-2014              | 03-04-2014  | AME          | REX           | _               | 1000,00           | 230,00    | 1230,        |
| Kartatali                                                                                                    | 2 FV              |                         | FV 7/03/2014           | 30-03-2014              | 30-03-2014  | ADA          | x             |                 | 46000,00          | 10580,00  | 56580,       |
|                                                                                                    | 3 FV              |                         | FV 6/01/2014           | 31-01-2014              | 31-01-2014  | AME          | RFX           |                 | 1000.00           | 230.00    | 1230,        |
| D Sekretariat                                                                                                    | 4 FV              | 1/01/2014               | FV 1/01/2014           | 28-01-2014              | 28-01-2014  | _            | Dodaj         |                 | (                 | Ltri+ins  | 1230,        |
| Finanse                                                                                                    | 5 FVK             |                         | FVK 1/01/2014          | 28-01-2014              | 28-01-2014  |              | Edytuj        |                 |                   | Ctrl+O    | -123,        |
| Rejestr faktur własnych                                                                                                    | 6 FV              |                         | FV 2/01/2014           | 21-01-2014              | 28-01-2014  | _            | Usuń          |                 | (                 | Ctrl+Del  | 1230,        |
|                                                                                                    | 7 FV              |                         | FV 3/01/2014           | 28-01-2014              | 28-01-2014  | _            | Pokaż         |                 | Ctr               | I+Enter   | 1230,        |
| Dokumenty kosztowe                                                                                                    | 8 FVK             |                         | FVK 2/01/2014          | 22-08-2012              | 28-01-2014  | - 00         | Delveż de     | ne bleete       |                   |           | -615,        |
| Rejestr platności                                                                                                    | 9 FV              |                         | FV 4/01/2014           | 07-01-2014              | 14-01-2014  | -            | POKAZ Ua      | me kilenta.     |                   |           | 1230,        |
| The part of the second second |                   |                         |                        |                         |             | K            | Wystaw        | korektę         |                   |           |              |
| 🔠 Klasyfikacja faktur                                                                                                    |                   |                         |                        |                         |             | 6            | Dodaj pł      | atność          |                   |           |              |
| Stawki VAT                                                                                                    |                   |                         |                        |                         |             | $\checkmark$ | Praca w       | kontekście      | klienta: SOKOŁOWS | 5KI       |              |
| -                                                                                                    |                   |                         |                        |                         |             |              | Usuń klie     | nta z kont      | ekstu: SOKOŁOWSK  | I         |              |
| Jm Jednostki miary                                                                                                    |                   |                         |                        |                         |             |              | Przypisz      | do aruny        |                   |           |              |
| Forma płatności                                                                                                    |                   |                         |                        |                         |             |              | Liqué pro     | unicanio        |                   |           | -            |
|                                                                                                    | 4                 |                         |                        |                         |             |              | Usun prz      | ypisariie       |                   |           |              |
| 72 Terminy płatności                                                                                                    |                   |                         |                        |                         |             |              | Wydruk        | seryjny fal     | dur               |           | 63222,00     |
| € Waluty                                                                                                    | Szukaj wg numer   | J: 🔘 Kraj               | owe 🛛 🕅 Fa             | ktury 🔲 Zapłacone       | 🔲 Tylko fal | ktur y T     | Resetuj       | ustawienia<br>Y | kolumn            |           | -            |
| 🅘 Statystyki                                                                                                    |                   | UE<br>Wsz               | ystkie 🖉 Ko            | rekty 🔲 Niezapłacon     | e Waluta:   |              | -             |                 |                   |           | -            |
| Dpinie i ekspertyzy                                                                                                    |                   |                         |                        |                         | -           |              |               | -               |                   |           | ())<br>0     |
| Pomoc                                                                                                    |                   | M ( <b>X</b> ) + (      | - [ • ] • ]            | - D • [ 🔚 Drukuj        | Eksportuj   | Rodz         | aj faktur:    |                 |                   | ·         | O Pomoc      |
| Użytkownik: Karol Paweł Kowals                                                                                                    | ki                |                         |                        |                         |             |              |               |                 |                   |           |              |
|                                                                                                    |                   |                         |                        |                         |             |              |               |                 |                   |           |              |

Aby seryjnie wydrukować faktury lub wysłać je mailem, trzeba kliknąć polecenie **WYDRUK SERYJNY FAKTUR...** (polecenie jest aktywne, gdy na ekranie wyświetlone są jakieś faktury). Po kliknięciu polecenia pokaże się okno, w którym wybieramy faktury, które chcemy wydrukować lub wysłać mailem, zaznaczamy opcje i klikamy przycisk **UTWÓRZ PDF-Y I PRZYGOTUJ MAILE** na karcie **MAILING** lub **DRUKUJ** na karcie **WYDRUK**.

|                                                                                                    | Data wykonania usługi                                                           | Data wystawienia                | Nabywca                                                                               | Wart. brutto Waluta                                                                                               |
|----------------------------------------------------------------------------------------------------|---------------------------------------------------------------------------------|---------------------------------|---------------------------------------------------------------------------------------|----------------------------------------------------------------------------------------------------|
| 1 FV 1/01/2014                                                                                                    | 28-01-2014                                                                      | 28-01-2014                      | AMEREX                                                                                | 1230,00 PLN                                                                                                    |
| 2 FVK 1/01/2014                                                                                                    | 28-01-2014                                                                      | 28-01-2014                      | AMEREX                                                                                | -123,00 PLN                                                                                                    |
| 3 FV 2/01/2014                                                                                                    | 21-01-2014                                                                      | 28-01-2014                      | AMEREX                                                                                | 1230,00 PLN                                                                                                    |
| 4 FV 3/01/2014                                                                                                    | 28-01-2014                                                                      | 28-01-2014                      | AMEREX                                                                                | 1230,00 PLN                                                                                                    |
| 5 FVK 2/01/2014                                                                                                    | 22-08-2012                                                                      | 28-01-2014                      | AMEREX                                                                                | -615,00 PLN                                                                                                    |
| 6 FV 4/01/2014                                                                                                    | 07-01-2014                                                                      | 14-01-2014                      | AMEREX                                                                                | 1230,00 PLN                                                                                                    |
| 7 FV 6/01/2014                                                                                                    | 31-01-2014                                                                      | 31-01-2014                      | AMEREX                                                                                | 1230,00 PLN                                                                                                    |
| 8 FV 7/03/2014                                                                                                    | 30-03-2014                                                                      | 30-03-2014                      | ADAX                                                                                  | 56580,00 PLN                                                                                                    |
| 9 FV 8/04/2014                                                                                                    | 03-04-2014                                                                      | 03-04-2014                      | AMEREX                                                                                | 1230,00 PLN                                                                                                    |
| Drukuj logo                                                                                                    | 🔽 Umieść na<br>Jołącz rozliczenie dla klienta                                   | wydruku faktury informację o ok | rresie rozliczenia                                                                    |                                                                                                    |
| in the state of the second of the                                                                                                    |                                                                                 |                                 |                                                                                       |                                                                                                    |
| Mailing Wydruk                                                                                                    |                                                                                 |                                 |                                                                                       |                                                                                                    |
| Mailing Wydruk<br>Temat:                                                                                                    |                                                                                 |                                 |                                                                                       |                                                                                                    |
| Mailing Wydruk<br>Temat:<br>Faktura za usługi prawne                                                                                                    |                                                                                 | Wyślij na: 💿 mail firmow        | vy 🔘 mail osoby repi                                                                  | rezentującej firmę                                                                                                |
| Mailing Wydruk<br>Temat:<br>Faktura za usługi prawne<br>Treść wiadomości:                                                                                                    |                                                                                 | Wyślij na: 🔘 mail firmow        | vy 🔘 mail osoby repi                                                                  | rezentującej firmę                                                                                                |
| Mailing Wydruk<br>Temat:<br>Faktura za usługi prawne<br>Treść wiadomości:<br>Szanowni Państwo,<br>Przesydwy fakture proces                                                                                                    | IrEalth my > < r0/manPosting >                                                  | Wyślij na: 🔘 mail firmow        | vy 🔘 mail osoby rep<br><znrfaktury></znrfaktury>                                      | rezentującej firmę                                                                                                |
| Mailing Wydruk<br>Femat:<br>Faktura za usługi prawne<br>Treść wiadomości:<br>Szanowni Państwo,<br>Przesyłamy fakturę nr <zn< td=""><td>IrFaktury&gt;, <zokresrozlicz></zokresrozlicz></td><td>Wyślij na: 🍥 mail firmow</td><td>vy () mail osoby rep<br/><znrfaktury><br/><zokresrozlicz></zokresrozlicz></znrfaktury></td><td>rezentującej firmę<br/>Podgląd treści Utwórz PDF-y</td></zn<> | IrFaktury>, <zokresrozlicz></zokresrozlicz>                                     | Wyślij na: 🍥 mail firmow        | vy () mail osoby rep<br><znrfaktury><br/><zokresrozlicz></zokresrozlicz></znrfaktury> | rezentującej firmę<br>Podgląd treści Utwórz PDF-y                                                                 |
| Tailing Wydruk<br>Temat:<br>Faktura za usługi prawne<br>Treść wiadomości:<br>Szanowni Państwo,<br>Przesyłamy fakturę nr <zn<br>Z poważaniem</zn<br>                                                                                                    | lrFaktury>, <zokresrozlicz></zokresrozlicz>                                     | Wyślij na: 🔘 mail firmow        | vy () mail osoby rep<br><znrfaktury><br/><zokresrozlicz></zokresrozlicz></znrfaktury> | rezentującej firmę<br>Podgląd treści<br>wiadomości przygotuj mai                                                  |
| Aailing Wydruk<br>Femat:<br>Faktura za usługi prawne<br>Freść wiadomości:<br>Szanowni Państwo,<br>Przesyłamy fakturę nr <zn<br>Z poważaniem<br/>Anita Michalak</zn<br>                                                                                                    | lrFaktury>. <zokresrozlicz></zokresrozlicz>                                     | Wyślij na: 💿 mail firmow        | vy () mail osoby rep<br><znrfaktury><br/><zokresrozlicz></zokresrozlicz></znrfaktury> | rezentującej firmę<br>Podgląd treści<br>wiadomości<br>Vtwórz PDF-y<br>przygotuj mai                               |
| Mailing Wydruk<br>Temat:<br>Faktura za usługi prawne<br>Treść wiadomości:<br>Szanowni Państwo,<br>Przesyłamy fakturę nr <zn<br>Z poważaniem<br/>Anita Michalak<br/>Program p</zn<br>                                                                                                    | IrFaktury>. <zokresrozlicz><br/>ocztowy: Microsoft Office Outlo</zokresrozlicz> | Wyślij na:                      | vy () mail osoby rep<br><znrfaktury><br/><zokresrozlicz></zokresrozlicz></znrfaktury> | rezentującej firmę<br>Podgląd treści<br>wiadomości<br>Vtwórz PDF-y<br>przygotuj mai<br>Otwórz okno wiadomości e-n |

Mailing jest wykonywany poprzez domyślny program pocztowy. Szczegółowy opis seryjnego wydruku i mailingu faktur dostępny jest w pomocy dla okna.

### Moduł WINDYKACJA

W **REJESTRZE SPRAW WINDYKACYJNYCH** Data wydruku obliczonych odsetek opcjonalnie może nie być drukowana – do czego służy opcja **DRUKUJ DATĘ OBLICZENIA ODSETEK** w oknie Drukuj obliczenia odsetek.

| KANCELARIA, system obsłu                                             | uai biu                     | ra prawnego                                   | )                   |                       |                                            |                       |                                             |                                                                  |                                                | A          |       |
|----------------------------------------------------------------------|-----------------------------|-----------------------------------------------|---------------------|-----------------------|--------------------------------------------|-----------------------|---------------------------------------------|------------------------------------------------------------------|------------------------------------------------|------------|-------|
| Plik Edycja Widok Windykacja O                                       | Dpcje A                     | dministracja N                                | arzędzia Pomoc      |                       |                                            |                       |                                             |                                                                  |                                                |            |       |
| !! 🛃 😫 🍄 🗛 🔄 🔮                                                       |                             | si 🖻 🖉                                        |                     |                       |                                            |                       |                                             |                                                                  |                                                |            |       |
| 👷 Ucz. postępow./dostawcy                                            | Reje                        | str spraw win                                 | dykacyjnych         |                       |                                            |                       |                                             |                                                                  |                                                | ×          |       |
| §§ Repertorium                                                       | 1                           |                                               |                     |                       | Nr                                         | w repertorium:        |                                             | Sorau                                                            | v zlecone na zewnatr                           | 7          |       |
| Czynności                                                            | Klient:                     | AMEREX                                        |                     | - 🥺                   | A Od: 0                                    | Do: 0                 | A \$5                                       | Wyświeti Sprawy                                                  | ra 🧼 🦱 Zakońszona                              | Manuatkia  |       |
| Dokumenty                                                            | 1                           |                                               |                     |                       |                                            |                       |                                             | Opicini) Obieząc                                                 | e 🔘 zakoriczone                                | wszystkie  |       |
| 🍪 Windykacja                                                         | ▼ Lp                        | Nr w repert.                                  | Symbol własny       | Data wpływu I         | Data zakończ.                              | sposob<br>zakończenia | Sygnatura                                   | Przedm. sporu                                                    | Wart. przedm. sporu                            | Klient     |       |
| Rejestr spraw windykacyjnych                                         | 1                           | 62                                            | AMER-7/2012         | 20-09-2012            |                                            |                       | 1234                                        | umowa spółki cywilnej                                            |                                                | AMEREX     |       |
| 🔜 Kalkulator odsetkowy                                               | 2                           | 61                                            | AMER-6/2012         | 01-09-2012            |                                            |                       | 44                                          | Spółki                                                           | 30000,00                                       | AMEREX     |       |
| 🌮 Odsetki podatkowe                                                  | 3                           | 58                                            | AMER-4/2012         | 11-07-2012            |                                            |                       | 33333                                       | Oznaczenie<br>sprawy/Przedmiotu                                  | 10000,00                                       | AMEREX     |       |
| 웏 Odsetki ustawowe                                                   | 4                           | 57                                            | AMER-3/2012         | 05-07-2012            |                                            |                       | 66                                          | Spółki                                                           | 25000,00                                       | AMEREX     |       |
| A Odsetki od kredytu<br>lombardowego                                 |                             |                                               |                     |                       |                                            |                       |                                             |                                                                  |                                                |            |       |
| Pracownicy                                                           | 1                           |                                               |                     |                       |                                            |                       |                                             |                                                                  |                                                |            |       |
| 🔃 Lista płac                                                         | 1                           |                                               |                     |                       |                                            |                       |                                             |                                                                  |                                                |            |       |
| 🛃 Kartoteki                                                          |                             |                                               |                     |                       |                                            |                       |                                             |                                                                  |                                                |            |       |
| 🕤 Sekretariat                                                        |                             | wa nr-u reper                                 | t.: wa symbolu      | : wo svonatur         | v:                                         |                       |                                             |                                                                  |                                                |            |       |
| E Finanse                                                            | Szukaj                      | :                                             |                     | , ing of grid dat     | Nalic                                      | czaj automatyczn      | ie odsetki                                  |                                                                  |                                                | 🐴 Wyszukaj |       |
| Dpinie i ekspertyzy                                                  |                             |                                               |                     |                       | 100                                        |                       |                                             |                                                                  |                                                |            |       |
| Pomoc                                                                |                             | < < <                                         | • - • 6             | Eksport               | 🛛 🧱 Drukuj                                 | ··· Wpłaty            | odsetki                                     |                                                                  |                                                | V Pomoc    |       |
| Użytkownik: Karol Paweł Kowalski                                     |                             |                                               |                     |                       | /                                          |                       |                                             |                                                                  |                                                |            |       |
| Zaległości: 30000,00 PLN<br>Lp. Wart. zaległ Term<br>1 30000,00 03-0 | Ods<br>nin płatn<br>)1-2012 | etki: ustawov<br>n. Opis zale <u>c</u><br>fra | głości 🔨            | Wpłaty dł             | <b>užnika na p</b><br>ności głównej<br>rek | i Lp. 1               | Vytuł wydł<br>Odsetki o<br>Naliczone        | uku:<br>dnaležności ustawowych<br>dla Alina Wiatraczek<br>j logo | atę obliczenia odsetek                         | islad      | Anuki |
|                                                                      |                             |                                               | ~                   | 0,00                  |                                            |                       |                                             |                                                                  | ×                                              |            |       |
| Obliczenia odsetek:                                                  |                             |                                               | Dołącz odse         | etki dla dnia bie     | eżącego, gdy                               | częściowa wpł         | ata przypada                                | na ten dzień                                                     |                                                |            |       |
| Ilość dni: Odsetki obl.: Od<br>908 9701,92                           | dsetki za<br>9701,9         | aokr. Odsetki<br>9 <b>2 0,</b> 1              | wpłacone: N<br>00 3 | ależność:<br>:0000,00 | Do zapła<br><b>39701,</b>                  | ty: Dłuż<br>92 AME    | t: AMEREX S<br>nik: Alina W<br>R-6/2012-Spó | ip. z o.o. Zakład Prad<br>Viatraczek<br>Mi                       | cy Chronic                                     |            |       |
| Lp. Od Do<br>1 04-01-2012 29-0                                       | -06-2014                    | Dni<br>4 90                                   | Stawka (%)<br>08    | ) Należr<br>13,00     | ność<br>30000,00                           | Odsetki<br>970 1      | ,92                                         | Oblicz Dr<br>odsetki obli                                        | rukuj<br>czenia                                |            |       |
|                                                                      |                             |                                               |                     |                       |                                            |                       |                                             | Utwórz Eks<br>dokument obli<br>Informacja odse                   | Dortuj<br>czenia<br>Proteka<br>abela<br>etkowa |            |       |
| Pomoc F                                                              | Po <u>k</u> aż oł           | oliczenia                                     |                     |                       |                                            |                       |                                             | (8                                                               | Zamknij                                        |            |       |

#### **Moduł DOKUMENTY**

W danych dokumentu wprowadzono nową opcję **PEŁNOMOCNIK** i możliwość wyboru z listy pełnomocników zadeklarowanych w danych sprawy (karta **STRONY**, **DODATKOWI** 

### PEŁNOMOCNICY).

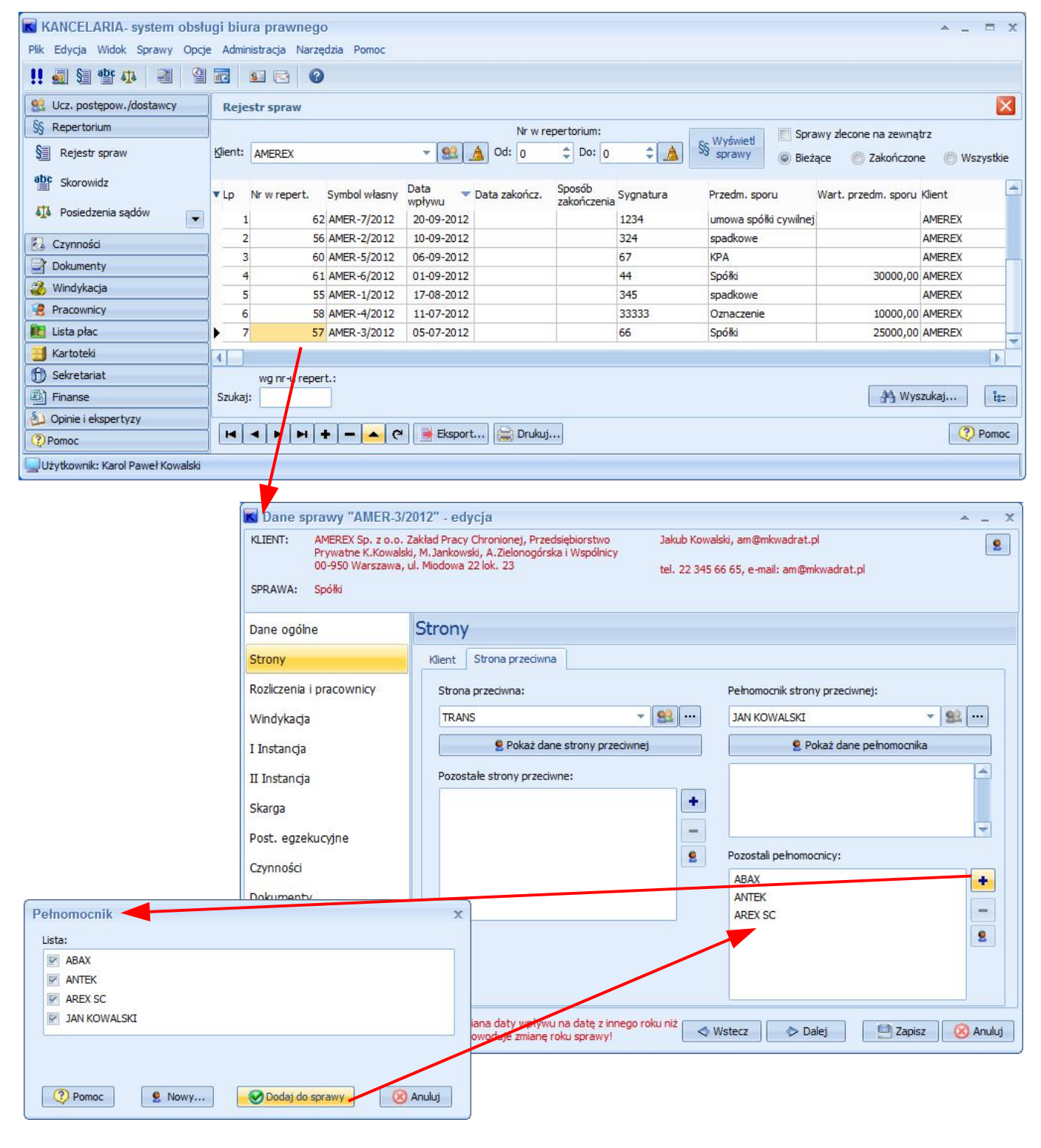

| KLIENT: AMEREX Sp. z o.o<br>Prywatne K.Kowa<br>00-950 Warszawa<br>SPRAWA: Spółki | . Zakład Pracy Chronionej, Przedsiębiorstwo<br>Iski, M.Jankowski, A.Zielonogórska i Wspólnicy<br>I, ul. Miodowa 22 lok. 23 | Jakub Kr<br>/<br>tel. 22 3 | owalski, am@mkv<br>345 66 65, e-mail: | vadrat.pl<br>: am@mkwadrat.pl |           |       |         | 2   |
|----------------------------------------------------------------------------------|----------------------------------------------------------------------------------------------------|----------------------------|---------------------------------------|-------------------------------|-----------|-------|---------|-----|
| Dane ogólne                                                                      | Miesiąc:                                                                                                    |                            |                                       |                               |           |       |         |     |
| Strony                                                                           | ▼ Lp Nazwa dokumentu                                                                                                    | Data utw. 🔻                | Wych/Przych.                          | Forma wys./odb.               | Data wys. | /odb. | Opinia  | ^   |
| Rozliczenia i pracownicy                                                         | pismo - zawiadomienie                                                                                                    | 04-04-2014                 | Wychodzący                            | e-mail                        | 04-04-    | 2014  |         |     |
| Windykacia                                                                       | 2 Postanowienie komornika<br>AMER-3/2012 - Spółki                                                                          | 28-08-2012                 | Przychodzący                          | v poczta zwykła               | 28-08-    | 2012  |         | -   |
| I Instancja                                                                      | 3 pismo                                                                                                    | 03-07-2012                 | Wychodzący                            | v poczta zwykła               | 03-07-    | 2012  |         | 7   |
| II Instancja                                                                     |                                                                                                    |                            |                                       |                               |           |       |         | -   |
| Skarga (                                                                         | Paus delumento educio                                                                                                    |                            |                                       |                               |           |       | 1       |     |
| ost, eazekucvine                                                                 |                                                                                                    |                            |                                       | Instancia                     | -         | . x   | 1       | f   |
|                                                                                  | AMER-3/2012 - Spółki                                                                                                    |                            | *                                     | Postenowanie e                | azeku 💌   | 8     |         |     |
| zynnosci                                                                         | Klient: AMEREX                                                                                                    |                            |                                       | r oscepowanie e               | .gzenu    |       |         |     |
| okumenty                                                                         | Str.przec.: TRANS                                                                                                    |                            |                                       |                               |           | 2     |         |     |
| owiązania                                                                        | Nazwa dokumentu:                                                                                                    |                            |                                       |                               |           |       |         |     |
|                                                                                  | pismo - zawiadomienie                                                                                                    |                            |                                       |                               |           | Q     |         | •   |
|                                                                                  | Opis dokumentu:                                                                                                    |                            |                                       |                               |           |       |         | 8   |
|                                                                                  | pismo - zawiadomienie                                                                                                    |                            |                                       |                               |           | ¢     |         |     |
|                                                                                  | Numer dokumentu: Data u                                                                                                    | itworzenia:                | Pracownik:                            |                               |           |       | Pomoc   |     |
|                                                                                  | 04-04                                                                                                    | 1-2014                     | Michalska Ani                         | na                            | +         |       | T OHIOC | _   |
| Pomoc                                                                            |                                                                                                    |                            |                                       | 27.07                         |           | _     | Zamk    | nii |
|                                                                                  | 💿 Wychodzący 💿 F                                                                                                    | Przychodzący               | C                                     | Wewnętrzny                    |           |       |         |     |
|                                                                                  | Forma wysyłki:                                                                                                    |                            |                                       | Data wysłania:                | 0         |       |         |     |
|                                                                                  | e-mail 👻 🔽                                                                                                    | Weź do książki k           | orespondencji                         | 04-04-2014                    |           |       |         |     |
|                                                                                  | Dokument jest skierowany do:                                                                                               |                            |                                       |                               |           |       |         |     |
|                                                                                  | 🔘 Klienta 💿 Strony przeciwn                                                                                                | ej 💿 Pełn                  | omocnika 📔                            |                               |           | -     |         |     |
|                                                                                  | litzadu 👘 Oraza prowodzi                                                                                                   |                            |                                       |                               |           |       |         |     |
|                                                                                  |                                                                                                    | ir à shi awà               | /د                                    | AN KOWALSKI                   |           | - 1   |         |     |
|                                                                                  | Grupa instytucji i urzędów Inst                                                                                            | ytucja prawna/U            | rząd: A                               | BAX                           |           | - 1   |         |     |
|                                                                                  | · · · · · · · · · · · · · · · · · · ·                                                                                      |                            | A                                     |                               |           |       |         |     |
|                                                                                  | 🧾 włącz zegar                                                                                                    |                            | -                                     | NEX DC                        |           | _     |         |     |
|                                                                                  | 1.Rodzaj dokumentu 2.Klasyfikacja i 1                                                                                      | wzorzec <u>3</u> .Do       | kument <u>4</u> .Pr                   | zechowywanie                  |           |       | 3       |     |
|                                                                                  |                                                                                                    |                            |                                       |                               | 0         |       |         |     |
|                                                                                  | V Pomoc                                                                                                    |                            |                                       | 🔛 Zapisz                      | 🚫 Anul    | uj    |         |     |

W oknie wyszukiwania dokumentów, w kryteriach szukania jest teraz dostępna opcja wyszukiwania wg Pełnomocnika.

### WZORCE DOKUMENTÓW

W oknie definiowania wzorców dokumentów można wstawiać teraz zakładkę dla pełnomocnika oraz dane adresata dokumentu.

| KANCELARIA- system obsłu                                           | ugi biura prawnego                                                                                               |                                                                      |                                                  |                                    |                          | ▲ _ ¤ X             |
|--------------------------------------------------------------------|----------------------------------------------------------------------------------------------------|----------------------------------------------------------------------|--------------------------------------------------|------------------------------------|--------------------------|---------------------|
| Plik Wzorzec Opcje Administracja                                   | a Narzędzia Pomoc                                                                                                |                                                                      |                                                  |                                    |                          |                     |
| <b>!! 4</b> 9 9 4                                                  |                                                                                                    |                                                                      |                                                  |                                    |                          |                     |
| 👷 Ucz. postępow./dostawcy                                          | Wzorce dokumentów                                                                                                |                                                                      |                                                  |                                    |                          | ×                   |
| §§ Repertorium                                                     | GRUPY I TYPY                                                                                                    | WZORCE - PONAGLENIA                                                  |                                                  |                                    |                          |                     |
| Czynności                                                          | GRUPY I TYPY WZORCÓW                                                                                             | Lp Nazwa                                                             |                                                  | 🔻 Nazwa pliku                      | Ścieżka dostępu          |                     |
| Dokumenty                                                          | E FORMULARZE MIN.SPRAW.                                                                                          | 1 Upomnienie 1. docx                                                 |                                                  | Upomnienie 1. docx                 | \Windykacja              |                     |
| Rejestr dokumentów                                                 | PISMA                                                                                                    | 2 Upomnienie                                                         |                                                  | Upomnienie.doc                     | \Windykacja              |                     |
| Grupy i typy dokumentów                                            | ···· INNE<br>···· PONAGLENIA                                                                                     | 3 ostateczne-wezwanie-prze                                           | edsadowne-1                                      | ostateczne-wezwani                 | e- Korespondencja seryjr |                     |
| 🗟 Wzo 💽 🗐 - 6) -                                                   | <ul> <li>Upomnienie.doc [Tryb zgodnośc</li> </ul>                                                                | i] - Edycja wzorca Ka 🗧                                              |                                                  |                                    |                          |                     |
| Narzędzia główne                                                   | e Wstawianie Układ strony Odwołania                                                                              | Korespondencja Recenzja Widok                                        | Dodatki 🞯                                        |                                    |                          |                     |
| 🔏 Windy 🖃 🕞 Rozpoc                                                 | znij koresp. ser. 🛪 📄 Blo                                                                                        | k adresu 🔐 🦇                                                         | A.                                               |                                    |                          |                     |
| Praco Tworzenie                                                    | z adresatów 🔹 📑 Wie<br>Wyróżnij pola                                                                             | rsz pozdrowienia 🔛 Podgląd                                           | Zakończ                                          |                                    |                          |                     |
| Lista p Rozpoczynanie                                              | korespondencji se Wpisywani                                                                                      | aw pola koresp. ser. 🛀 🔄 wyników<br>e i wstawianie pól               | <ul> <li>i scal *</li> <li>Kancelaria</li> </ul> | a 20. edvcia dok                   | umentu Worda             | X                   |
| 📑 Kartot                                                           |                                                                                                    |                                                                      | Nancelani                                        |                                    | IWAGA!                   |                     |
| f) Sekret                                                          |                                                                                                    |                                                                      | Dokument W                                       | /orda należy zapisać               | korzystając z przyciskó  | w Zapisz lub Zapisz |
| E Finans                                                           |                                                                                                    |                                                                      | Tylko w tym                                      | i przypadku nazwa d                | okumentu zostanie prze   | niesiona do danych  |
| Opinie                                                             |                                                                                                    |                                                                      | <b></b>                                          |                                    |                          |                     |
| Pomoc                                                              |                                                                                                    | , 6 kwietr                                                           | Zap                                              | bisz                               | Zapisz jako              | X Zamknij           |
| Użytkow                                                            |                                                                                                    |                                                                      | 🗹 Zamknij Wo                                     | orda po zapisie dokumer            | ntu                      |                     |
| «zKliNazwa»                                                        |                                                                                                    |                                                                      |                                                  |                                    |                          |                     |
| , «ZKIIAdr                                                         | rKodivilejsc» «zKilAdrUlicaDom»                                                                                  |                                                                      | E STRONA                                         | PRZECIWNA                          |                          |                     |
| (nazwa i adres wierzy                                              | ciela)                                                                                                    |                                                                      | E SPRAWA                                         | APLATY                             |                          |                     |
| 12110120-001225                                                    | CIVINAL                                                                                                    |                                                                      | E POWOD                                          |                                    |                          |                     |
|                                                                    |                                                                                                    |                                                                      | POZWAN                                           | IY                                 |                          |                     |
| «zPeinomivazwa»                                                    |                                                                                                    |                                                                      | E KOMORN                                         | IK                                 |                          |                     |
| «zPelnomAdrKodMiej                                                 | jsc»«zPelnomAdrUlicaDom»                                                                                         |                                                                      | E ZALEGŁO                                        | DŚCI<br>DŚĆ                        |                          |                     |
|                                                                    | Za potwierdzeniem oc                                                                                             |                                                                      |                                                  | DCNIK                              |                          |                     |
|                                                                    |                                                                                                    |                                                                      | zPeln                                            | iomNazwa<br>s                      |                          |                     |
| UPOMNIENIE NR.                                                     |                                                                                                    |                                                                      | z                                                | PelnomAdrKodMiejsc                 |                          |                     |
|                                                                    | Adresat:«                                                                                                    | zKomNazwa»                                                           |                                                  | PelnomAdrUlicaDom<br>PelnomAdrKraj |                          |                     |
| «zKomAdrKodMiejsc:                                                 | »«zKomAdrUlicaDom»                                                                                               |                                                                      | z                                                | PelnomAdrKod                       |                          |                     |
|                                                                    |                                                                                                    |                                                                      |                                                  | PelnomAdrMiejsc<br>PelnomAdrUlica  |                          |                     |
|                                                                    |                                                                                                    | lok                                                                  | Z                                                | PelnomAdrNrDomu                    |                          |                     |
|                                                                    |                                                                                                    |                                                                      | zPeln                                            | omNIP                              |                          |                     |
| Zgodnie z przepisami<br>administracji (DZ U, z                     | art 15. ustawy z dnia 17 czerwca 1966<br>1991 r. Nr 36. poz161. z późn. zmianar                                  | r o postepowaniu egzekucyjnym v<br>ni) przypomina sie o obowiazku    | - zPeln                                          | iomPesel                           |                          |                     |
| wpłacenia następując                                               | ych należności:                                                                                                  |                                                                      |                                                  | r DOKUMENTU                        |                          |                     |
| 1. , kwota należr                                                  | ności: , termin zapłaty: , od                                                                                    | setki za zwłokę:                                                     | 000.84                                           |                                    |                          |                     |
| Należności te nalezy<br>kasy, za pośrednictwa                      | wpłacić w ciągu 7 dni, licząc od dnia do<br>em Poczty Polskiej lub na rachunek ban                               | ręczenia niniejszego upomnienia,<br>kowy:                            |                                                  |                                    |                          |                     |
| W razie niewpłacenia<br>egzekucyjne w celu p<br>spowoduje dodatkow | nalezności ww wskazanym terminie zo:<br>rzymusowego ściągnięcia tych należnoś<br>w obciążenie kosztmi egzekucji. | stanie wszczęte postepowanie<br>sci w trybie egzekucji administracyj | nej, co 🔹<br>o<br>z                              |                                    |                          |                     |
| 4                                                                  | III                                                                                                    |                                                                      | ×                                                |                                    |                          |                     |
| Strona: 1 z 1 Wyrazy: 13                                           | 7                                                                                                    | 100% 🕞 🔍 🛡                                                           | ÷ .;;                                            |                                    |                          |                     |
|                                                                    |                                                                                                    |                                                                      |                                                  |                                    |                          |                     |

### Moduł SEKRETARIAT zakłada KORESPONDENCJA

W książce korespondencji rozszerzono kryteria szukania poprzez możliwość wyboru typu adresata.

| KANCELARIA- system obsłu          | ugi biu | ira prawn   | ego              |                         |                       |            |               |                 | ^ _ □ X                |
|-----------------------------------|---------|-------------|------------------|-------------------------|-----------------------|------------|---------------|-----------------|------------------------|
| Plik Książka korespondencji Widok | Opcje   | Administra  | cja Narzędzia Po | moc                     |                       |            |               |                 |                        |
| ‼ 🛃 😫 🍄 🗛 📲 🔮                     |         | <u>.</u>    | 0                |                         |                       |            |               |                 |                        |
| 🔮 Ucz. postępow./dostawcy         | KOR     | ESPONDEN    | CJA              |                         |                       |            |               | Wychodza        | ica 💿 Przychodząca 🛛 🔀 |
| §§ Repertorium                    | - 🕞 📦 🛙 | Corespond   | encja wychodząd  | :a:                     |                       |            |               |                 |                        |
| 🔁 Czynności                       | ▼ Lp    | Data        | Do kogo          | Opis                    | Nr Koresp. uprzedniej | Nr odpow.  | Nr aktu       | Uwagi           | Adres odbiorcy         |
| Dokumenty                         | •       |             |                  |                         |                       |            |               |                 |                        |
| 🍪 Windykacja                      |         |             |                  |                         |                       |            |               |                 |                        |
| 😫 Pracownicy                      | )       |             |                  |                         |                       |            |               |                 |                        |
| 🚺 Lista płac                      | )       |             |                  |                         |                       |            |               |                 |                        |
| 📑 Kartoteki                       | M       | 4 <b>F</b>  | × ×              | Nowa książka kor        | esp. 🚔 Drukuj         |            |               | VY/UI           | twórz książkę nadawczą |
| 🕤 Sekretariat                     | Kryteri | a szukania: |                  |                         |                       |            |               |                 |                        |
| S Komunikaty                      | Data    | od:         | 29-06-2014       | Do: 🖃                   | 29-06-2014            |            | Fee           | ana ani ana dha |                        |
| Korespondencia                    | wysył   | ki:         |                  |                         |                       |            | FUI           | ma wysynki:     |                        |
|                                   | Klient  | :           |                  | 👻 🔛 Sj                  | orawa:                |            |               |                 | ▼ §§                   |
|                                   |         |             |                  |                         | Wbór adresata         |            |               |                 | Myczyść                |
| 副 Finanse                         | )       | Jrząd       | Dowolny uczes    | stn. postępow. 🛛 🔘 Klie | ent 🔘 Pełnomocnik (   | Inny uczes | stn. postępov | v. 🔘 Dostav     | wca Szukaj             |
| 실 Opinie i ekspertyzy             | Grup    | a urzędów:  |                  | + Urząd:                |                       |            |               | -               | (?) Pomoc              |
| Pomoc                             |         |             |                  | ]                       |                       |            |               |                 |                        |
| Użytkownik: Karol Paweł Kowalski  |         |             |                  |                         |                       |            |               |                 |                        |

W KSIĄŻCE KORESPONDENCJI w danych nowego dokumentu rozbudowano możliwość wstawiania

danych adresata/nadawcy. Można je automatycznie wstawić korzystając z przycisku Wybierz z bazy.

| Dokumont dotuczy klie                                                               | into loorowy                                                                                                    |                                                                                                    |                                                                                                    |                                                                                                    |                                                                                                    |                                                                                                    |                 |
|-------------------------------------------------------------------------------------|----------------------------------------------------------------------------------------------------|----------------------------------------------------------------------------------------------------|----------------------------------------------------------------------------------------------------|----------------------------------------------------------------------------------------------------|----------------------------------------------------------------------------------------------------|----------------------------------------------------------------------------------------------------|-----------------|
|                                                                                     | anta/spiawy.                                                                                                    |                                                                                                    |                                                                                                    |                                                                                                    |                                                                                                    | -                                                                                                    |                 |
| Klient:                                                                             |                                                                                                    |                                                                                                    | Sprawa:                                                                                                    |                                                                                                    |                                                                                                    | Inst                                                                                                    | ancja:          |
|                                                                                     | · ·                                                                                                    | <u>81</u>                                                                                                    |                                                                                                    |                                                                                                    |                                                                                                    | ▼ \$§                                                                                                    | *               |
| Nazwa dokumentu:                                                                    |                                                                                                    |                                                                                                    |                                                                                                    |                                                                                                    |                                                                                                    |                                                                                                    |                 |
|                                                                                     |                                                                                                    |                                                                                                    |                                                                                                    |                                                                                                    |                                                                                                    |                                                                                                    |                 |
|                                                                                     |                                                                                                    |                                                                                                    |                                                                                                    |                                                                                                    |                                                                                                    |                                                                                                    |                 |
| Adresat:                                                                            |                                                                                                    |                                                                                                    |                                                                                                    |                                                                                                    |                                                                                                    |                                                                                                    |                 |
|                                                                                     |                                                                                                    |                                                                                                    |                                                                                                    |                                                                                                    |                                                                                                    |                                                                                                    |                 |
| @ thread                                                                            |                                                                                                    |                                                                                                    |                                                                                                    |                                                                                                    |                                                                                                    | The second second second second second second second second second second second second second second second se |                 |
| 🔘 Urząd                                                                             |                                                                                                    | -                                                                                                    |                                                                                                    |                                                                                                    |                                                                                                    | · ···                                                                                                    | 83              |
| 🔘 Urząd 📃                                                                           | @ Dahamar                                                                                                    | -<br>                                                                                                    | 6                                                                                                    |                                                                                                    | 1 × 1                                                                                                    | ▼                                                                                                    | Wybierz         |
| 🔘 Urząd 📃                                                                           | Pełnomocr                                                                                                    | ▼                                                                                                    | 0                                                                                                    | ) Dowolny wy                                                                                                    | bór z bazy 💿 Kancel                                                                                                    | ▼ …                                                                                                    | Wybierz<br>bazy |
| 🔘 Urząd 📄                                                                           | Pełnomocr                                                                                                    | → L                                                                                                    | cowania (                                                                                                    | ) Dowolny wyl                                                                                                    | bór z bazy 🔘 Kancel                                                                                                    | aria współprac                                                                                                  | Wybierz<br>bazy |
| <ul> <li>Urząd</li> <li>Klient</li> <li>Strona przeciwn</li> </ul>                  | Pełnomocr na  Inny uczes                                                                                                    | Tik)<br>stn. postej                                                                                                    | powania ()<br>Korespondencja v                                                                                                    | Dowolny wyl                                                                                                    | bór z bazy 💿 Kancel                                                                                                    | aria współprac<br>wca                                                                                           | Wybierz<br>bazy |
| Urząd  Klient  Strona przeciwn                                                      | Pełnomocrata O Inny uczes                                                                                                    | This is the second second seco | powania ()<br>Korespondencja V<br>Forma wysyklodbioru: po                                                                                                    | Dowolny wyl<br>Dane z 'ręki'<br>IYCHODZĄCA - nowy c<br>czta zwykie -                                                                                                    | bór z bazy () Kancel                                                                                                    | aria współprac<br>wca                                                                                           | Wybierz<br>bazy |
| <ul> <li>Urząd</li> <li>Klient</li> <li>Strona przeciwn</li> <li>Adresat</li> </ul> | Pełnomocrata O Inny uczes                                                                                                    | Tik)<br>stn. postę                                                                                                    | powania ()<br>Korespondencya v<br>Forma wysykłodowu: po<br>Wybierz petromocnia                                                                                                    | Dowolny wyl                                                                                                    | bór z bazy () Kancel<br>Jokument                                                                                                    | aria współprac<br>Nca                                                                                           | Wybierz<br>bazy |
| <ul> <li>Urząd</li> <li>Klient</li> <li>Strona przeciwn</li> <li>Adresat</li> </ul> | Pełnomocrata Pełnomocrata                                                                                                    | Tik]                                                                                                    | powania ()<br>korespondencya w<br>Forma wysykłodbioru: po<br>Wybiez pełnonomia<br>Wg symbolu:                                                                                                    | Dowolny wyl<br>Dane z 'ręki'<br>VYCHODZĄCA - nowy c<br>czta zwykła *<br>Wg NIP-u:                                                                                                    | bór z bazy () Kancel<br>dokument                                                                                                    | aria współprac<br>Nca                                                                                           | Wybierz<br>bazy |
| <ul> <li>Urząd</li> <li>Klient</li> <li>Strona przeciwn</li> <li>Adresat</li> </ul> | Pełnomocrata Pełnomocrata                                                                                                    | vik]                                                                                                    | powania     work of the second second s                                                                                                    | Dowolny wyl                                                                                                    | bór z bazy () Kancel<br>tokument<br>() Rowy<br>Nazwa                                                                                                    | aria współprac<br>Nca<br>                                                                                       | Wybierz<br>bazy |
| © Urząd<br>© Klient<br>© Strona przeciwn<br>Adresat<br>Adresat-adres                | Pełnomocrata Pełnomocrata                                                                                                    | vik)<br>stn. postęr                                                                                                    | powania     work of the second second s                                                                                                    | Dowolny wyl<br>Dane z 'ręki'<br>WCHODZĄCA - nowy c<br>ctła zwykia *<br>Wg NIP-u:<br>NIP<br>1234557823<br>1234557823                                                                         | bór z bazy (Kancel<br>okument<br>Nazwa<br>ARAX Sp. z.o.<br>ANTEKS. J.                                                                                                    | aria współprac<br>Nca                                                                                           | Wybierz<br>bazy |
| Urząd  Klient  Strona przeciwn  Adresat  Adresat-adres                              | Pełnomocr     a                                                                                                    | Tik<br>stn. postę                                                                                                    | powania     workspace     Korespondencya     Korespondencya     wysłykłodowu:     wysykłodowu:     Symbolu:     Symbol     ABAX     AHTEK     AREX SC                                                                                                    | Dowolny wyl<br>Dane z 'ręki'<br>WYCHODZĄCA - nowy c<br>ctła zwykła *<br>Wg NIP-u:<br>1234567823<br>1234567823<br>1234567823                                                                 | bór z bazy () Kancel<br>dokument () Destay<br>() Newy<br>Nazwa<br>AREX Sp. zo.o.<br>AREX Sp. zo.o.                                                                                                    | aria współprac<br>wca                                                                                           | Wybierz<br>bazy |
| Urząd  Klient  Strona przeciwn  Adresat  Adresat-adres                              | Pełnomocr<br>na <a>&gt;&gt;&gt;&gt;&gt;&gt;&gt;&gt;&gt;&gt;&gt;&gt;&gt;&gt;&gt;&gt;&gt;&gt;&gt;&gt;&gt;&gt;&gt;&gt;&gt;&gt;&gt;&gt;&gt;&gt;&gt;&gt;&gt;&gt;</a> | TINK                                                                                                    | Composition Composition Compo                                                                                                    | Dowolny wyl Dane z 'ręki' VYCHODZĄCA - nowy c crta zwykła * Wg NIP-u: Wg NIP-u: NIP 1234567893 1234567893 2334452121 2345675431                                                             | bór z bazy () Kancel<br>bokument<br>() Postav<br>bokument<br>() Postav<br>() Postav<br>() Post | aria współprac<br>wca                                                                                           | Wybierz<br>bazy |
| Urząd  Klient  Strona przeciwn  Adresat  Adresat-adres                              | Pełnomocr<br>na <ul><li>Inny uczes</li></ul>                                                                                                    | stn. poster                                                                                                    | POWania<br>KORESPONDENCIA V<br>Forme wysyklodboru: po<br>Wybierz pełwołu:<br>Symbol:<br>Symbol:<br>Symbol:<br>Symbol:<br>ABAX<br>AREX SC<br>ZANKOWALSI:<br>PELNICHOCNEX                                                                                                    | Dowolny wyl<br>Dane z 'ręki'<br>/YCHODZĄCA - nowy c<br>czta zwykła •<br>Wg NIP-41:<br>NIP<br>1234557823<br>1234557823<br>1234557823<br>1234557823<br>1234557823<br>1234557823               | bór z bazy () Kancel<br>dokument<br>REXWA<br>ABAX Sp. z o.o.<br>ANTEC Sp. J.<br>AREX SC<br>SM. KOWALOSI<br>PENILOMOCHIX S.J.                                                                                                    | aria współprac<br>wca                                                                                           | Wybierz<br>bazy |
| © Urząd<br>© Klient<br>© Strona przeciwn<br>Adresat<br>Adresat-adres                | Pełnomocr<br>na <ul><li>Inny uczes</li></ul>                                                                                                    | Tilk                                                                                                    | POWANIA<br>KORESPONDENCLA V<br>Forma wysykłodokru: po<br>Wybierz pełwnowie<br>Wybierz pełwnowie<br>Symbol<br>ABAX<br>ANTEK<br>ABAX<br>ANTEK<br>ABAX<br>ANTEK<br>SYMBOL<br>PEłNICMOCNIK                                                                                                    | Dowolny wyl<br>Dane z 'ręki'<br>/YCHOUZĄCA - nowy c<br>czta zwykła •<br>Wg NIP-41:<br>NIP<br>1234567823<br>1234567823<br>1234567823<br>1234567823<br>1234567823<br>1234567823<br>1234567823 | bór z bazy C Kancel<br>dokument C Dostav<br>BAX Sp. z o.o.<br>ANTEX Sp. J.<br>AREX SC<br>MX KOWALOSI<br>PELMICMOCHIK S.J.                                                                                                    | aria współprac<br>wca                                                                                           | Wybierz<br>bazy |
| Urząd  Klient  Strona przeciwn  Adresat  Adresat-adres  Pomoc                       | Pełnomocr<br>na <ul> <li>Inny uczes</li> </ul>                                                                                                    | Tilk                                                                                                    | POWANIA<br>RORESPONDENCIA V<br>Forme wysykłodokoru: po<br>Wybierz pełwnowia<br>Wybierz pełwnowia<br>Symbol:<br>Symbol:<br>Sym | Dowolny wyl<br>Dane z 'ręki'<br>//CHOUZĄCA - nowy c<br>czta zwykła •<br>Wg NIP-41:<br>NIP<br>1234567823<br>1234567823<br>1234567823<br>1234567823<br>1234567823<br>1234567831               | bór z bazy () Kancel<br>dokument<br>() Dostav<br>dokument<br>() Dostav<br>BAX Sp. zo.o.<br>ANTEX Sp. J.<br>AREX SC<br>() MN KOWALSK<br>PELNICMOCHIK S.J.                                                                                                    | aria współprac<br>wca                                                                                           | Wybierz<br>bazy |